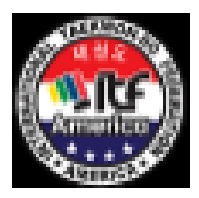

## **ITF AMERICA e-TOURNAMENT**

**BLACK BELTS NATIONAL & QUALIFIER** 

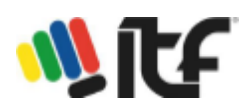

## How to upload videos to Sportdata:

Go to the spordata page https://www.sportdata.org

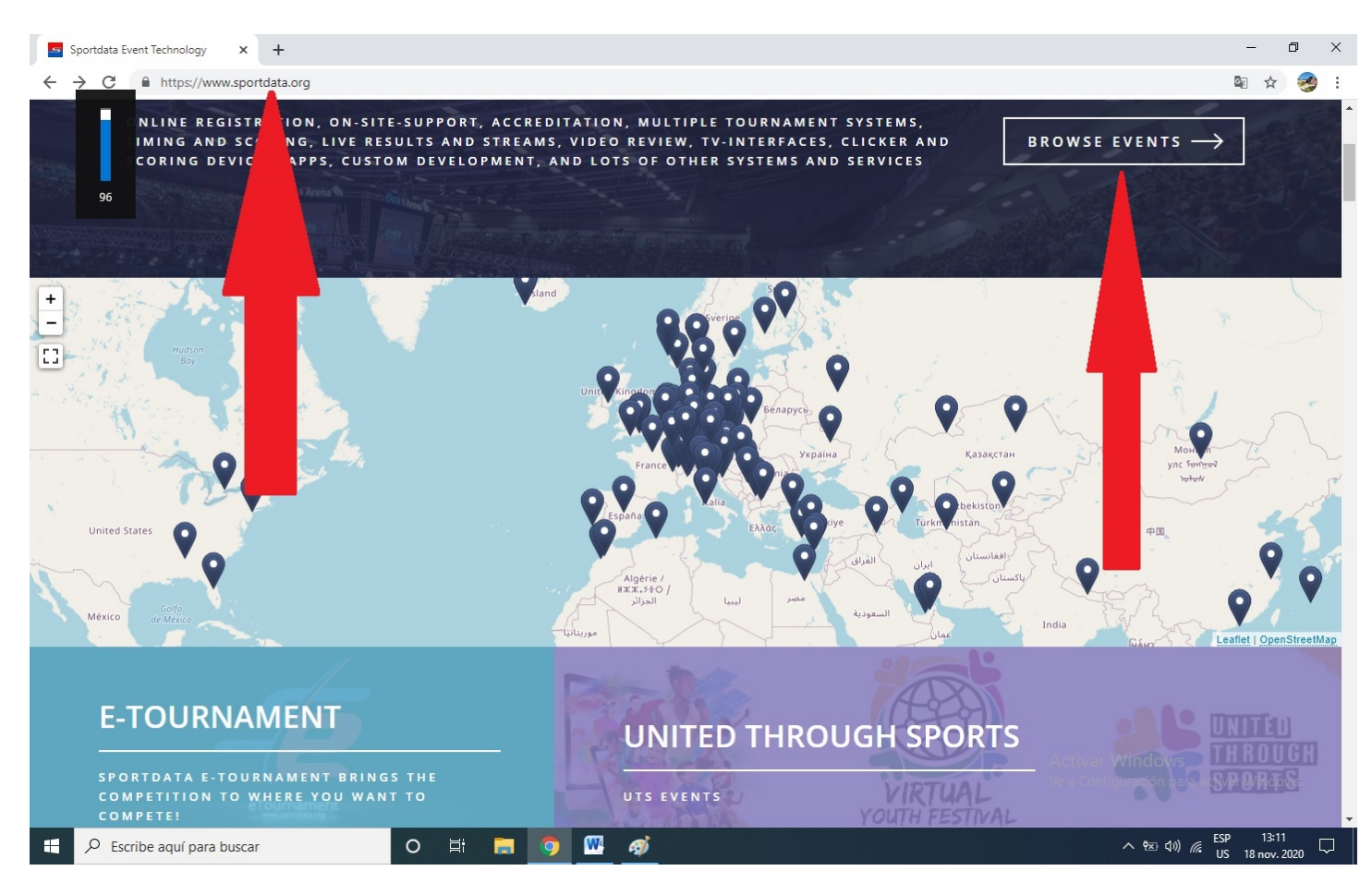

## Then find the tournament ITF AMERICA E-TOURNAMENT

You can do this by scrolling the map to locate USA, then click on the little balloon or look for it in events, browser events and then click on ITF, look for the tournament logo and click.

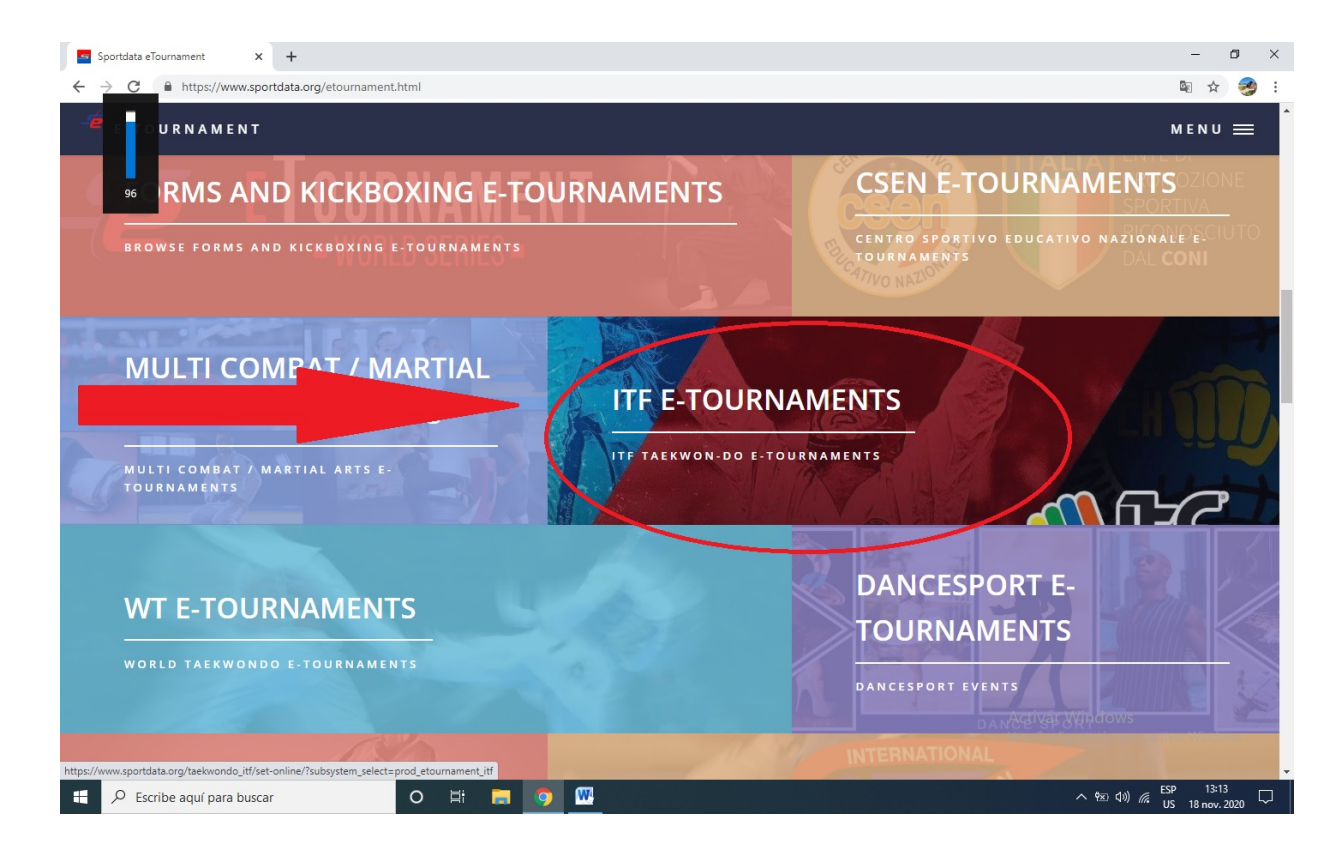

|   | <b>S</b>                | HOME <del>-</del> | events 🗸                                                                                                    | NEWS 🗕                                               | HELP                                  | CONTACT      | TICKETS | LIVE STREAM | FORUM | EN GLIS | H T LOGIN     | Ð |
|---|-------------------------|-------------------|----------------------------------------------------------------------------------------------------|------------------------------------------------------|---------------------------------------|--------------|---------|-------------|-------|---------|---------------|---|
| s | 202<br>PORTDATA         | / TAEKWON         | DO ITF / ETOU                                                                                                    | RNAMENT ITF                                          | / EVENT C                             | ALENDAR      |         |             |       | 9.10    | in-vient 3/   |   |
|   | 06<br>JUL<br>202        |                   | en in 2003                                                                                                    | ITF AME<br>2021.07.06 -<br>E-TOURNAM<br>3 DAYS 13 H  | RICA E<br>- 2021.07.<br>IENT<br>OURS  | TOURNAI      | MENT    |             |       |         |               |   |
|   | 17<br><b>JUL</b><br>202 | 1                 | SELECTIVO<br>tournament<br>Arean and a solution<br>Arean and a solution<br>Arean and a soluti | SELECTI<br>2021.07.17 -<br>E-TOURNAM<br>10 DAYS 12 I | VO E-T<br>- 2021.07.<br>1ENT<br>HOURS | OURNAM<br>25 | IENT    |             |       |         | RECORD        |   |
|   |                         | 4th               | -19th-September 2021                                                                                                    | ITF ONL                                              | INE WO                                |              | KWON-D  | 00          |       | 1       | Await Scoring |   |

Next, click on login at the top right of the screen.

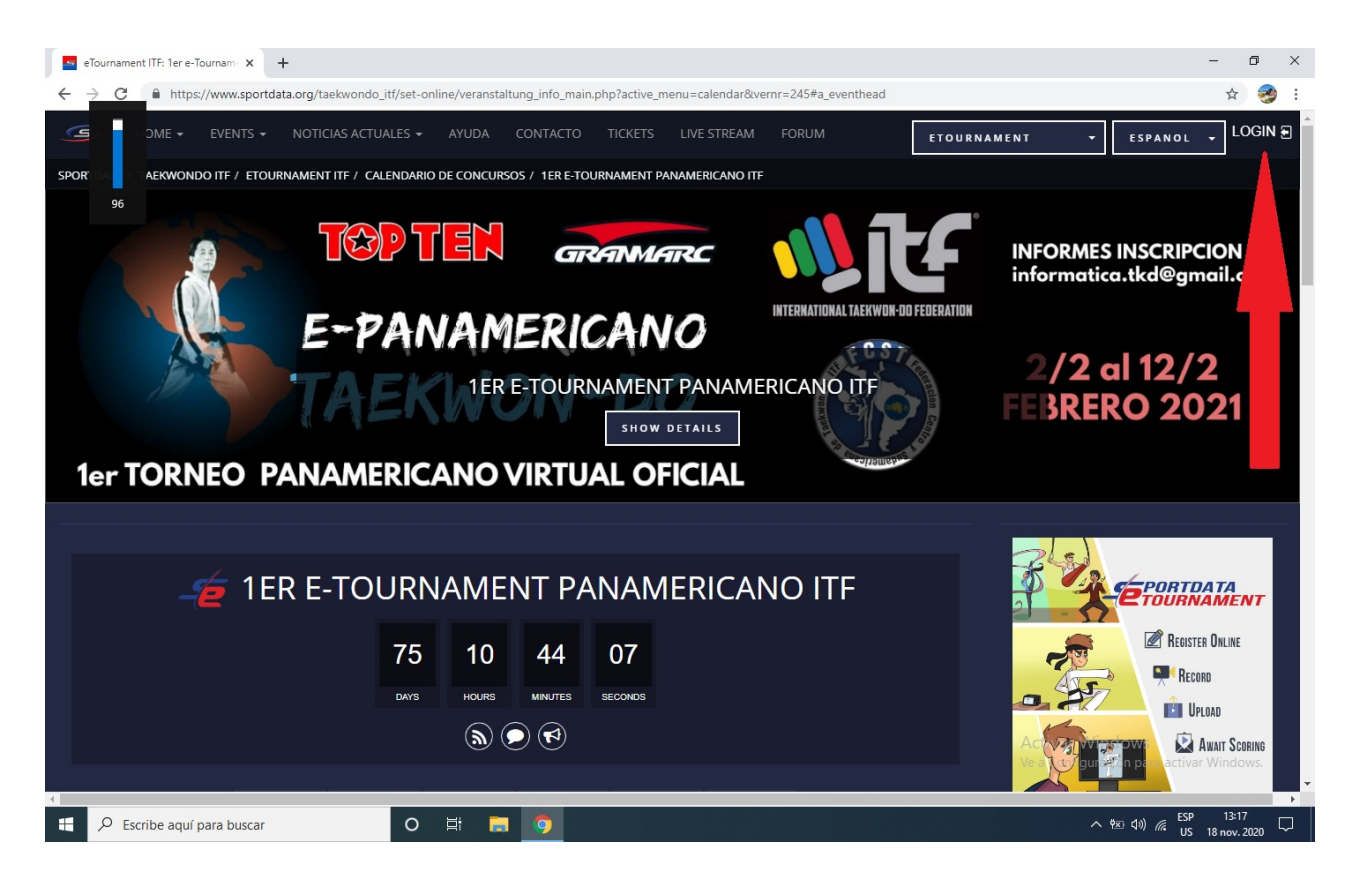

Enter the account of your school / club, type username, password and then click on login.

| 🧧 eTournament Test: TestPanameric 🗴 📑 Alta de competidores - Documer 🗴 🕇 🕇                                                                                                    |                                         | - 0 ×                            |
|----------------------------------------------------------------------------------------------------|-----------------------------------------|----------------------------------|
| $\leftrightarrow$ $\rightarrow$ C $($ https://www.sportdata.org/test/set-online/veranstaltung_info_main.php?active_formula_formula_fo | ve_menu=calendar&vernr=199#             | ☆ 🥩 :                            |
| → HOME → EVENTS → NOTICIAS ACTUALES → AYUDA CONTACTO                                                                                                    | TICKETS LIVE STREAM FORUM               | ESPANOL V LOGIN E                |
| SPORTDATA / TEST / ETOURNAMENT TEST / CALENDARIO DE CONCURSOS / TESTPANAMERICAI                                                                                                    | NO2021                                  |                                  |
|                                                                                                    |                                         |                                  |
|                                                                                                    | Usuario                                 |                                  |
|                                                                                                    | Contrasena                              |                                  |
|                                                                                                    | LOGIN                                   |                                  |
|                                                                                                    | CONTRASENA OLVIDADO? CREAR NUEVA CUENTA |                                  |
|                                                                                                    | ERGISTER AS E-REFEREE                   |                                  |
| s                                                                                                    |                                         |                                  |
| 👍 TESTPANAME                                                                                                    | KILOGIN ADMINISTRADOR DE<br>CONCURSOS   | ETOURNAMENT                      |
| 75 06 30                                                                                                    | 12                                      | REGISTER ONLINE                  |
| DAYS HOURS MINUTES                                                                                                    | SECONDS Active                          | ir Windows                       |
| (b) (D) (D)                                                                                                    | Ve a Co                                 | Auguración para activar Windows. |
| 🗧 🔎 Escribe aquí para buscar 🛛 🔿 🖽                                                                                                    |                                         | ^ १⊻ ₵୬) 🦧 ESP 17:31 🖵           |

Master Bernard explain draw.

Scroll down to individual entries for the chosen tournament and click the upload video icon.

| DASHBOARD MIS DATOS DEL USUARIO            | MI EQUIPO     | MIS DEPORTISTAS | MIS ENTRENADORES  | MIS ÁRBITROS | MY OFF |
|--------------------------------------------|---------------|-----------------|-------------------|--------------|--------|
| ONLINE ACCREDITATIONS PONLINE CE           | RTIFICATES    |                 |                   |              |        |
| SPORTDATA / TEST / ETOURNAMENT TEST / DASH | IBOARD        |                 |                   |              |        |
| YOUR CURRENT EVENT ENTRIES                 | ST 2021.07.09 | 7               |                   |              |        |
| INSCRIPCIONES INDIVIDUALES                 |               | INSCRIP         | CIONES DE EQUIPOS |              |        |
| 6 🔋 🗖 📩                                    |               | 0 😖             | 0 <u>t</u>        |              |        |
| ENTRENAD                                   |               | ÁRBITRO         |                   |              |        |
| 0 👷                                        |               | 0 🔒             |                   |              |        |
| OFFICIAL                                   |               |                 |                   |              |        |
| 0 #                                        |               |                 |                   |              |        |
| PRECIO DE INSCRIPCIÓN 🎄                    |               | OTHER E         | XPENSES 🛖         |              |        |

Look for the competitor and the category to upload the videos, then click on the icon to upload the videos

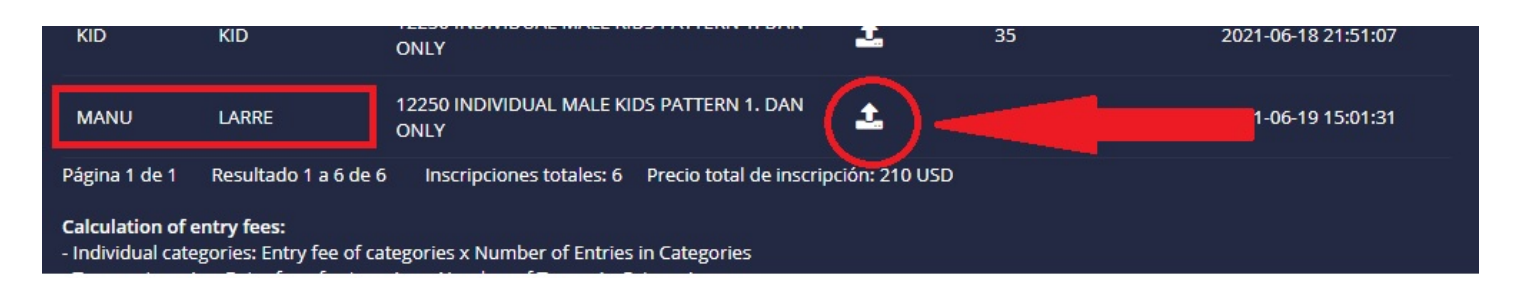

Look for the video on your computer browser and load it by selecting it and then open or write the url where the video resides.

| INSTITU | LARDO LARDO                     | RGEI |
|---------|---------------------------------|------|
|         |                                 |      |
|         |                                 |      |
|         |                                 |      |
|         |                                 |      |
|         |                                 |      |
|         |                                 |      |
|         |                                 |      |
|         |                                 |      |
|         |                                 |      |
|         |                                 |      |
|         | Drop files here paste or browse |      |
|         |                                 |      |
|         |                                 |      |
|         |                                 |      |
|         |                                 |      |
|         |                                 |      |
|         |                                 |      |
| 0000    |                                 |      |
|         |                                 |      |
|         | ACCEPT OUR DATA PRIVACY TERMS   |      |
|         |                                 |      |

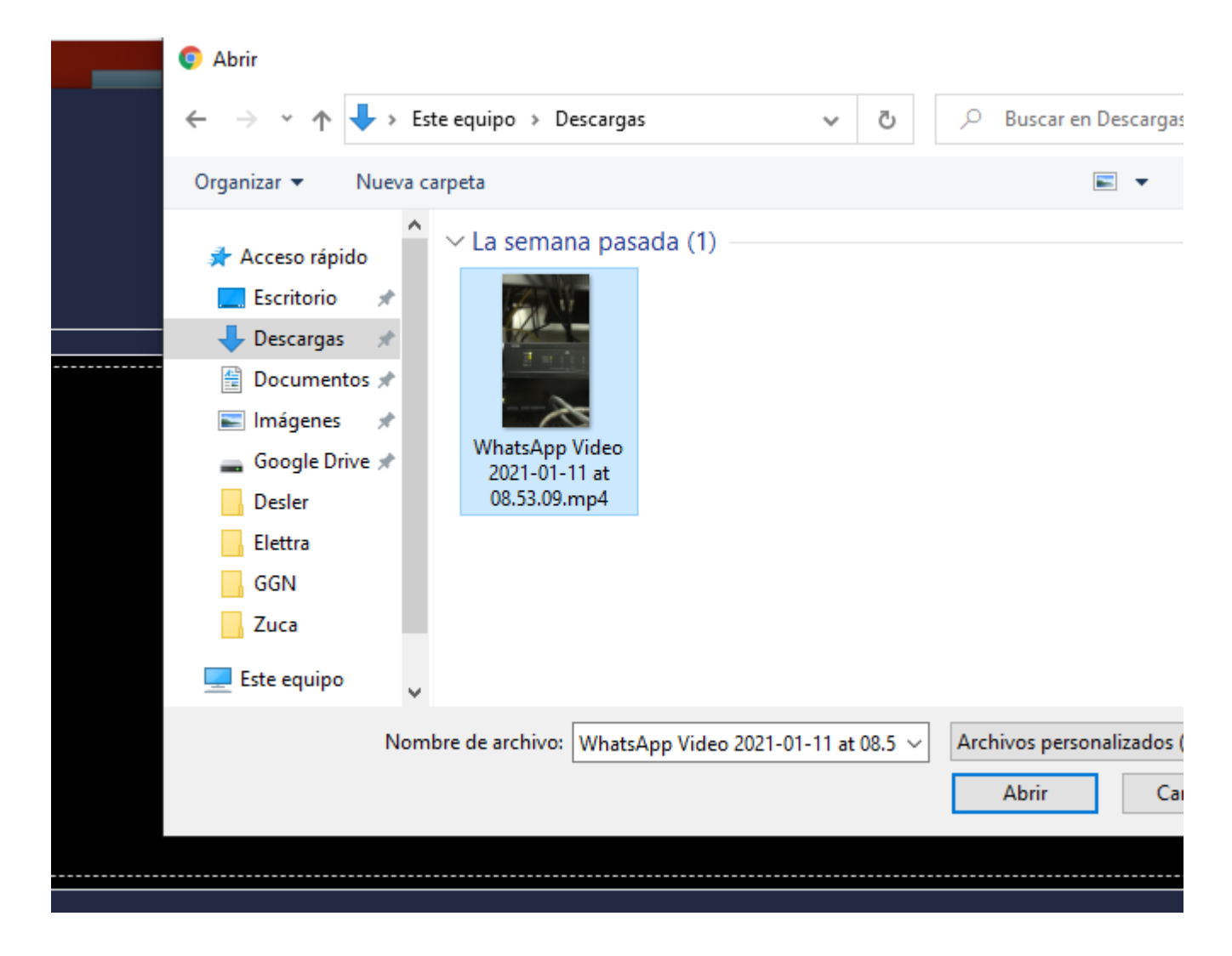

First, accept the terms and conditions and then upload the video by clicking upload.

Important! wait for the upload of the video to be completed. You can see the percentage where you clicked to upload the video.

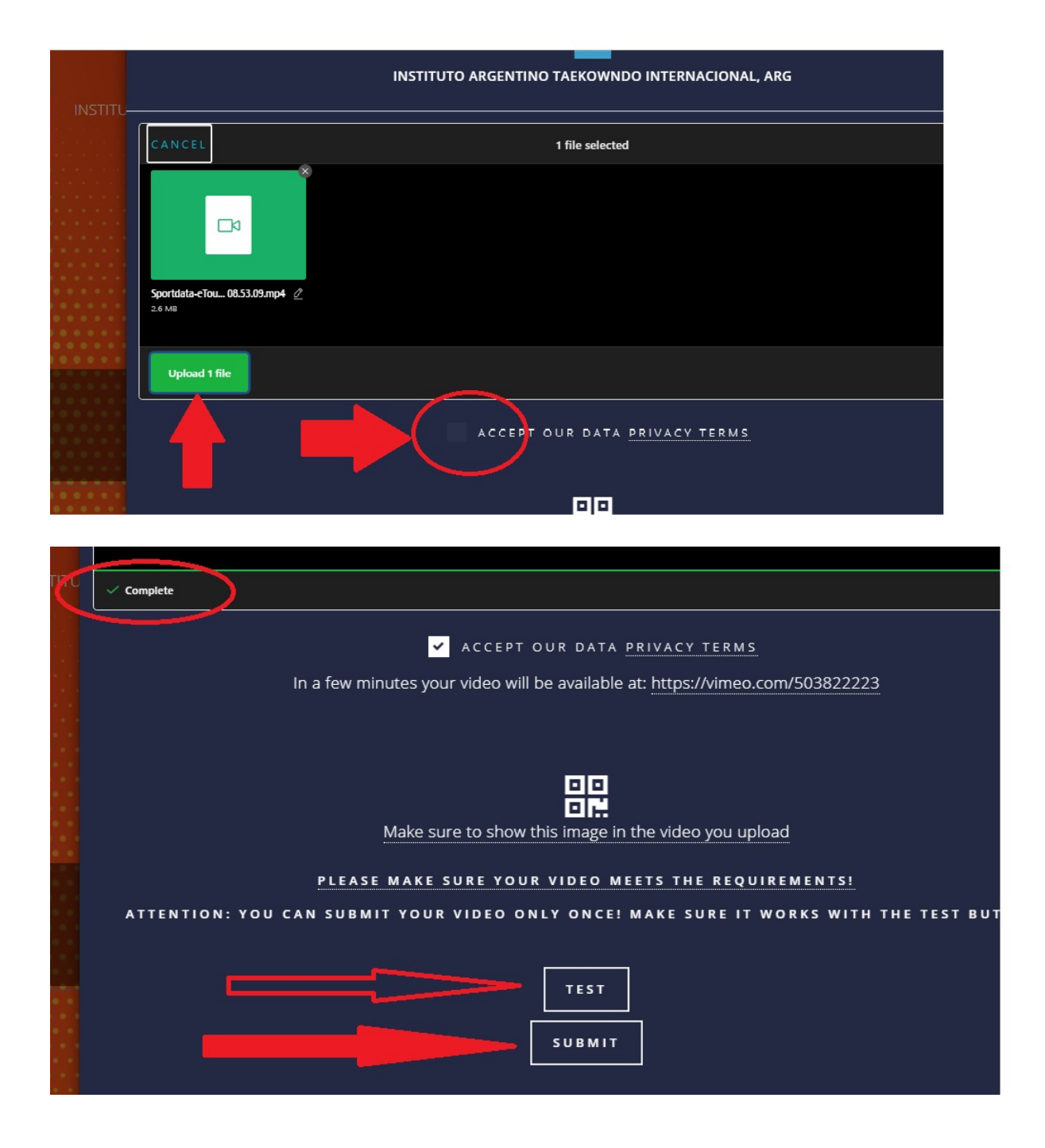

To finish, accept the terms and conditions and then select the round (select your performance).

It is very important to select the round correctly and I send the video with a click on submit.

|                 | Drop files here, paste or browse                                                                                                    | S , |
|-----------------|----------------------------------------------------------------------------------------------------|-----|
|                 |                                                                                                    |     |
|                 |                                                                                                    |     |
| R               |                                                                                                    |     |
| Т               | Accept our data privacy terms                                                                                                    |     |
| c               | Submit Video URL:                                                                                                    |     |
| c               | https://www.sportdata.org/etournament_tutorials.html#ten                                                                                     |     |
|                 | Please select the name of your performance:                                                                                                  |     |
|                 | Select your Performance                                                                                                    |     |
| L               | Please make sure your video meets the requirements! Attention: you can submit your video only once! Make sure it works with the Test button! |     |
| Re              | TEST                                                                                                    |     |
| tr<br>or<br>: I | SUBMIT                                                                                                    |     |
| 26              |                                                                                                    |     |

Attention! once the video is sent it CANNOT be resent or replaced.

If there's a mistake during the uploading of a video, you must contact the Tournament Administrator by email. Please contact Master Bernard at <u>abernard@itfamerica.org</u>.

Now you can see the number of videos uploaded for that competitor in his category. The yellow color means pending approval.

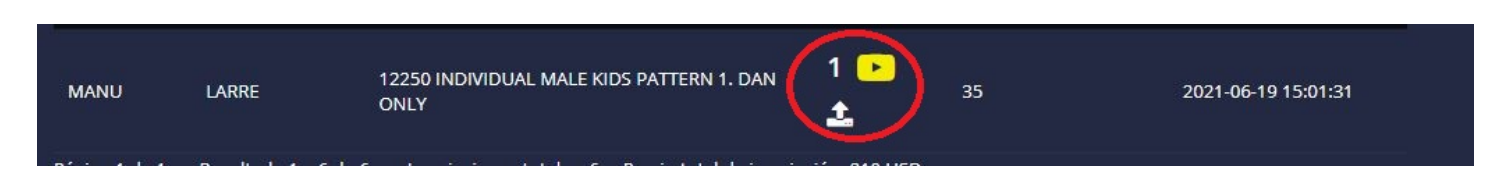

Repeat the process, if it is necessary to continue uploading videos by clicking on the upload videos icon.

When the videos are in green it is suitable for qualification by the umpires and if it appears red it is rejected, it can also be reset by the Tournament administrator. The upload icon will be in white again as at the beginning and you can upload another video in the time that you It remains until the close of the round.

You will receive an email directly from sportdata notifying the rejection or reset of the video.